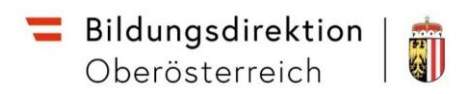

# **Serviceportal Bund**

| Serviceportal Bund - Der schnelle Weg zur Gehaltsabrechnung | Seite 2 |
|-------------------------------------------------------------|---------|
| Serviceportal Bund – Hinzufügen von Favoriten               | Seite 5 |
| Mobile Serviceportal Bund App                               | Seite 6 |

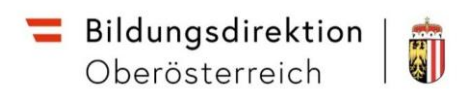

## Serviceportal Bund - Der schnelle Weg zur Gehaltsabrechnung

1. Den Zugang zum Serviceportal Bund erhalten sie mit der Handysignatur über <u>https://service.gv.at</u>.

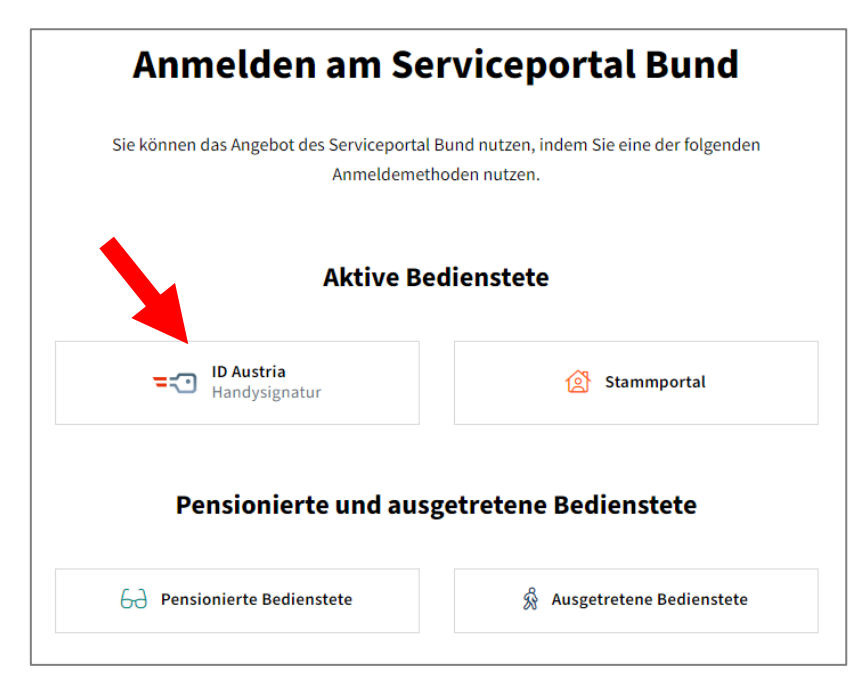

2. Nach Auswahl der "ID Austria Handysignatur" klicken Sie auf "Anmelden mit HANDY- SIGNATUR" oder mit ID AUSTRIA

|                                                                                                    |                                                                                                    | Deutsch | Englisch |  |  |  |
|----------------------------------------------------------------------------------------------------|----------------------------------------------------------------------------------------------------|---------|----------|--|--|--|
| =                                                                                                    | Serviceportal Bund                                                                                                 |         |          |  |  |  |
| Anmelden bei "Serviceportal Bund"                                                                         |                                                                                                    |         |          |  |  |  |
| Mit der Anmeldung werden folgende Daten zu Ihrer Person an " <u>Serviceportal Bund</u> " übermittelt: Ihr |                                                                                                    |         |          |  |  |  |
| Name Ihr Gel                                                                                              | burtsdatum und Ihr bPK Details anzeigen $\!\!\!\!\!\!\!\!\!\!\!\!\!\!\!\!\!\!\!\!\!\!\!\!\!\!\!\!\!\!\!\!\!\!\!\!$ |         |          |  |  |  |
| Datensch                                                                                                  | utzerklärung von "Serviceportal Bund"                                                                              |         |          |  |  |  |
|                                                                                                    | Anmelden mit Handy-Signatur                                                                                        |         |          |  |  |  |
| R                                                                                                    | Anmelden mit Bürgerkarte                                                                                           |         |          |  |  |  |
|                                                                                                    | Anmelden mit EU-Login                                                                                              |         |          |  |  |  |
| =                                                                                                    | Anmelden mit ID Austria                                                                                            |         |          |  |  |  |
|                                                                                                    | Was ist die ID Austria (elektronischer<br>Identitätsnachweis)?                                                     |         |          |  |  |  |

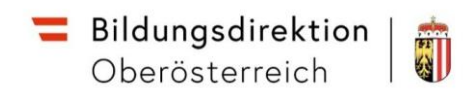

3. Unter Alle Anwendungen finden Sie im Bereich Bezahlung das Feld Lohn und Gehalt.

| Servicep Bund     | Verfahrensinformationen Medien SPB alt |                                       | 〔→ Suchbegriff Q          |
|-------------------|----------------------------------------|---------------------------------------|---------------------------|
|                   |                                        |                                       |                           |
| Alle Anwendungen  | Mitarbeiter/in                         |                                       |                           |
| Mitarbeiter/in    | 💼 Arbeitszeiten                        |                                       |                           |
| Verfahrenszugänge | An-/Abwesenheitsübersicht              |                                       |                           |
|                   | € Bezahlung                            |                                       |                           |
|                   | Lohn und Gehalt                        | Merkblatt für Bezugsempfänger:innen 🏠 | Jahresbezugszettel        |
|                   | Jahreslohnzettel                       | Reisekostenvergütung und Reisezulage  | Nebengebührenzahlungen MA |
|                   | Information zur Besoldungsreform 2015  | Besoldungsdienstalter 🟠               | SV Meldungen              |
|                   |                                        | Berechnungsprotokoll                  |                           |

**Hinweis!** Die Ansicht Ihrer Startseite kann aufgrund der Ihnen zur Verfügung stehenden Berechtigungen eine von dieser Anleitung geringfügig abweichende Darstellung aufweisen.

4. Durch das Anklicken des Bereichs Lohn und Gehalt öffnet sich ein neues Fenster.

| Monat: | 12/2015                                                                                                    | - ·                                                       | Gehaltszettel herunt                                                                                                    | nteriad |
|--------|----------------------------------------------------------------------------------------------------|-----------------------------------------------------------|----------------------------------------------------------------------------------------------------|---------|
|        |                                                                                                    | Auseinuen                                                 |                                                                                                    | 1       |
|        |                                                                                                    | 2015                                                      | 00.03.0038 esite 1.//20200                                                                                                    |         |
|        | MONATSABRECHNUNG Dezember<br>Personalnummer: 8999<br>BMI - 2entralstelle<br>DST: 11000002 Kost<br>DB/T                                                         | 2015<br>19906 Abr.Kr. 93<br>: 101000<br>18: 11000006/1000 | 09.03.2018 Seite 1 /XDBPGN<br>Kost. 1DDF7E2E2F415<br>Planst. 11000590<br>Schema Vertragsbedienstete<br>Besold.dienstalter:nicht rel<br>Einst. V1 3<br>Gehaltestufe: 11<br>nachste Vorr: 01.01.2017                                                                                | l       |
|        | MONNATSABRECHNUNG Dezember<br>Personalnummer: 8999<br>BMI - Zentralstelle<br>DST: 11000002 Kost<br>DB/T<br>Frau<br>BM f. Inneres<br>Herrengasse 7<br>1010 Wien | 2015<br>29906 Abr.Kr. 93<br>.: 101000<br>B: 11000006/1000 | 09.03.2018 Seite 1 /XDBPGN<br>Kost. 1DDF7E2E2F415<br>Planst. 11000590<br>Schema Vetragsbedienstete<br>Besold.dienstalter:nicht rel<br>Einst. V1 3<br>Gehaltsstufe: 11<br>nachste Vorr: 01.01.2017<br>NGW-1fd: Bem:<br>NGW-Ntr: Bem:<br>Besch.Grd.: 100,00<br>Vers.Nr.: 4708191066 | I       |

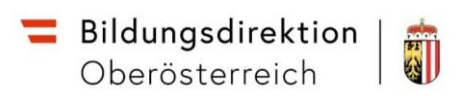

|                                      | ECHNUNG Jänner 2022                                                                                  |                                          | 17.1                                                                              | 1.2021 Se                                                                                                    | eite 1 /XDBE                                                     |
|--------------------------------------|----------------------------------------------------------------------------------------------------|------------------------------------------|-----------------------------------------------------------------------------------|----------------------------------------------------------------------------------------------------|------------------------------------------------------------------|
| Per<br>Lan<br>DST<br>Her             | sonalnummer: 904 Ab<br>deslehrer V Aktive<br>: 00015674 Kost.: 803102<br>DB/TB:<br>rn                | r.Kr. 93                                 | Kost.<br>Plan<br>Scher<br>Beso<br>Einst<br>Gehal<br>näch<br>NGW-1<br>Besc<br>Vers | at.<br>na Land Lehn<br>Id.dienstalte<br>t. L2a2<br>Itsstufe: 14<br>ste Vorr: 01<br>Ifd: 1<br>Ntr: 1<br>n.Grd.: 2<br>.Nr.: | rer VB I L<br>er: 26.06.02<br>.07.2023<br>Bem:<br>Bem:<br>100,00 |
| Bezü                                 | qe                                                                                                   | Monat                                    | Anzahl                                                                            | Wert                                                                                                    | Betrag                                                           |
| 0001<br>1402<br>0644<br>0645<br>Summ | Grundbezug<br>Kinderzuschuss<br>Dienstzul.§59b(1a)Z1 GG<br>Dienstzul.§59b(1a)Z2 GG<br>e Bruttobezüge | 01/2022<br>01/2022<br>01/2022<br>01/2022 |                                                                                   |                                                                                                    | 4.529,00<br>15,60<br>72,8<br>91,6<br>4.709,14                    |
|                                      |                                                                                                    |                                          |                                                                                   |                                                                                                    |                                                                  |
| Abzü                                 | ge                                                                                                   | Monat                                    | Tage                                                                              | Bem.Gdlg.                                                                                                    | Betrag                                                           |
| Y263<br>YPV3<br>/440                 | KV/SV/WFB laufend<br>Pensionsvers.beitrag lfd.<br>Steuer gemäss Tarif                                | 01/2022<br>01/2022<br>01/2022            |                                                                                   | 4.709,14<br>4.709,14<br>3.854,39                                                                                          | 347,00<br>482,69<br>991,72                                       |
| 7630                                 | Zukunftssich. § 3(1)Z15a                                                                             | 01/2022                                  |                                                                                   |                                                                                                    | 25,0                                                             |
| Summ                                 | e Abzüge                                                                                             |                                          |                                                                                   |                                                                                                    | 1.846,4                                                          |
| Über                                 | weisung                                                                                              |                                          |                                                                                   |                                                                                                    |                                                                  |
|                                      | 1.1.1.1                                                                                              |                                          |                                                                                   |                                                                                                    | 2.862,6                                                          |
|                                      | rmationen                                                                                            |                                          |                                                                                   | Wert                                                                                                    |                                                                  |
| Info                                 |                                                                                                    |                                          |                                                                                   |                                                                                                    | 4 500 0                                                          |

| FB | Steuerbeg<br>§35<br>lein V/P | 0,00 | gur<br>Per | igen<br>id.P. | 0,00   | Werbek. | 0,00 | FB §63 | 0,00 | ZukS1§3 | 25,00  |
|----|------------------------------|------|------------|---------------|--------|---------|------|--------|------|---------|--------|
| ~  | Term. V/ B                   | NEIN | FD         | BI WH         | . 0,00 | renskos | MEIN | Dergoo | 0,00 | PM4.023 | XPAGNO |

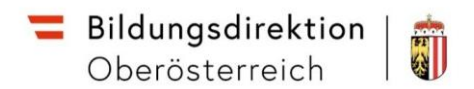

## Hinzufügen von Favoriten im Serviceportal Bund

1. Klicken Sie auf das "Sternchen-Symbol".

| 💳 Serviceportal Bund | Verfahrensinformationen Medien SPB alt |                                           | 〔→ Suchbegriff Q          |
|----------------------|----------------------------------------|-------------------------------------------|---------------------------|
|                      |                                        |                                           |                           |
| Alle Anwendungen     | Mitarbeiter/in                         |                                           |                           |
| Mitarbeiter/in       | 前 Arbeitszeiten                        |                                           |                           |
| Verfahrenszugänge    | An-/Abwesenheitsübersicht              |                                           |                           |
|                      | € Bezahlung                            |                                           |                           |
|                      | Lohn und Gehalt                        | Merkblatt für Bezugsempfänger:innen 🗘     | Jahresbezugszettel        |
|                      | jahresiohnzettel                       | Reisekostenvergütung und Reisezulage      | Nebengebührenzahlungen MA |
|                      | Information zur Besoldungsreform 2015  | Besoldungsdienstalter Arechnungsprotokoll | SV Meldungen              |

2. Der Bereich "Lohn und Gehalt" wird zu **"Favoriten"** hinzugefügt und erscheint in Zukunft auf der Startseite.

| Serviceportal Bund                                                                                     | Verfahrensinformationen Medien SPB alt                           | [→ Suchbegriff Q                        |
|----------------------------------------------------------------------------------------------------|------------------------------------------------------------------|-----------------------------------------|
| 💻 Zu allen Anwendungen                                                                                 | Aufgaben und Benachrichtigungen                                  | Aufgaben und Benachrichtigungen filtern |
| Favoriten Personalisiert                                                                               | Alles erledigt – zur Zeit keine Aufgaben oder Benachrichtigungen |                                         |
| <ul> <li>€ Lohn und Gehalt</li> <li>■ OR-Code scannen</li> <li>■ PMSAP / PB1 / 100 / SAPGUI</li> </ul> |                                                                  |                                         |
|                                                                                                    |                                                                  |                                         |
|                                                                                                    |                                                                  |                                         |
|                                                                                                    |                                                                  |                                         |
|                                                                                                    | © 2024 Bundeskanzleramt Österreich                               |                                         |

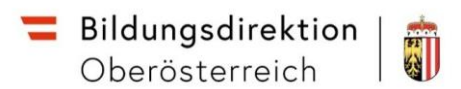

### Mobile Serviceportal Bund App

Die App **SPB Serviceportal Bund** wurde für Zugriff mit mobilen Geräten konzipiert.

Für Schulleiter:innen ist die Funktion interessant, Nachrichten zu erhalten, sobald die Genehmigung eines Reiseantrags oder einer Reisekostenabrechnung zu erledigen ist.

#### 1. Wie gelange ich zur APP?

Suchen Sie in Ihrem App-Store nach SPB Serviceportal Bund.

Google Play Store: <u>https://play.google.com/store/apps/details?id=at.gv.bka.serviceportal</u> Apple Store: <u>https://apps.apple.com/at/app/spb-serviceportal-bund/id1481828978</u>

#### 2. Anmeldung auf der Website

Loggen Sie sich mit Ihrer Handysignatur unter service.qv.at in das Serviceportal Bund ein.

| Serviceportal                   | Bund             |
|---------------------------------|------------------|
| Benutzername/Mobiltelefonnummer | einfach sicher   |
| Benutzername/Mobiltelefonnummer | 8                |
| Signatur Passwort               |                  |
| Signatur Passwort               |                  |
| Abbrechen                       | Identifizieren   |
| 🗗 Eigenes Fenster               | Passwort falsch? |

**3.** Personalservices  $\rightarrow$  Mitarbeiter/in  $\rightarrow$  Mobile Services

- a. *QR-Code scannen*: Hier finden Sie den QR-Code, der ihre App mit ihrem Konto verbindet.
- b. Serviceportal Bund am Handy: Unter diesem Menüpunkt finden Sie Videoerklärungen zur App.

|                                | Startseite Personalservices                                                 |                     |
|--------------------------------|-----------------------------------------------------------------------------|---------------------|
|                                | Startseite > Personalservices > Mitarbeiter/in > Mobile Services            | ≮zurück ★hinzufügen |
| Mitarbeiter/in                 | Mobile Services                                                             |                     |
| Bezahlung                      | In diesem Bereich finden Sie die Services zur Verwaltung Ihrer mobilen App. |                     |
| Mobile Services                |                                                                             |                     |
| Serviceportal Bund am<br>Handy | QR-Code scannen                                                             |                     |
| Reisemanagement                |                                                                             |                     |
| Eigene Daten                   | App Berechtigung entziehen                                                  |                     |
| Stellvertretungsverwaltung     |                                                                             |                     |
| PM-UPIS                        | Serviceportal Bund am Handy                                                 |                     |

#### • Anmerkung: Diese App ist nur auf Geräten verwendbar, die Fingerabdruck- oder Gesichtserkennung stützen!